# 114年度腎臟專科醫師甄試考前說明

- 筆試部分已改為數位化甄試, 操作**電腦單機作答**。
- 筆試考試地點:台北巨匠電腦3樓
   地址:台北市公園路30號3樓

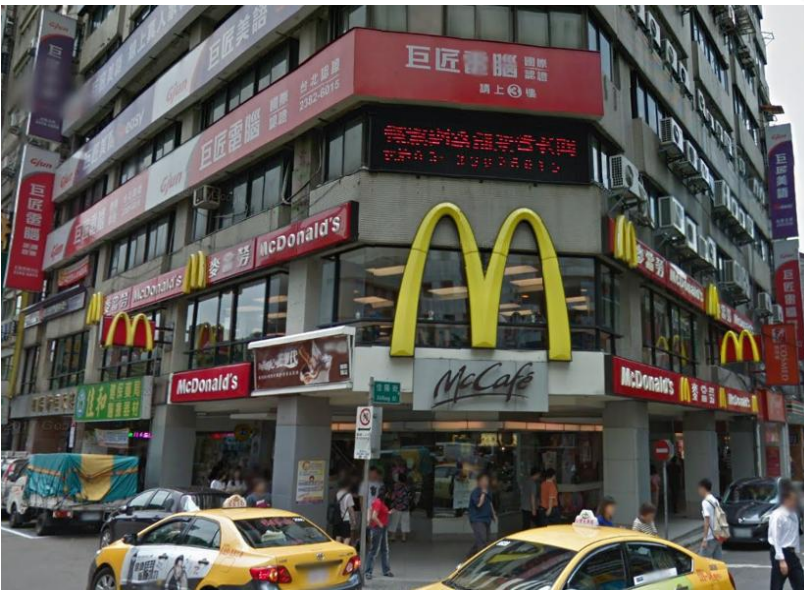

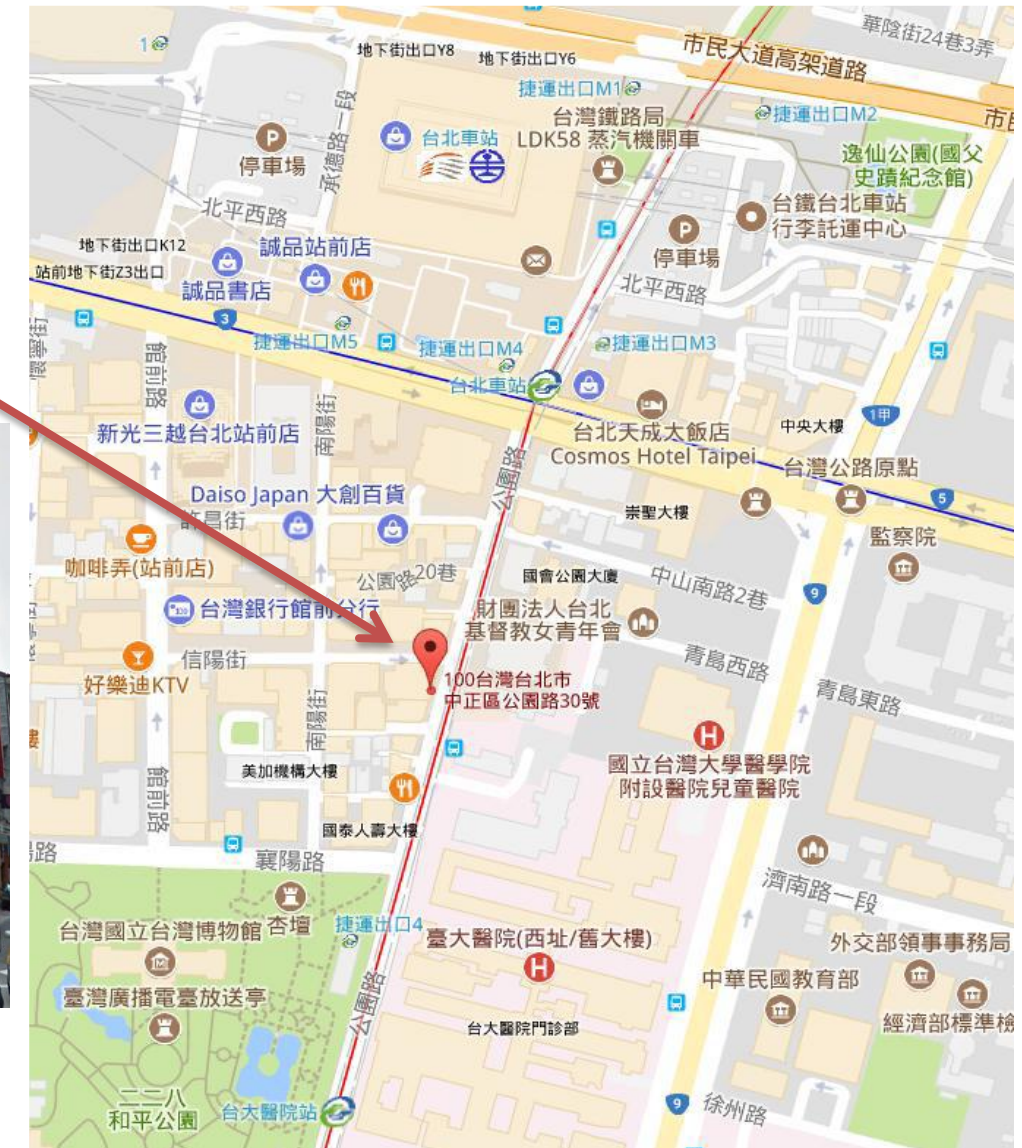

### 電腦甄試注意事項提醒

➡當天請勿誤觸自己電腦之電源線或誤觸關機鍵, 若造成電腦當機自行負責。

◆應試者應於電腦上作答,不得在准考證抄寫題目、 答案或作任何記號,否則不予記分。桌面上僅學會 提供空白計算紙。

### 台灣腎臟醫學會

腎臟專科醫師甄試考題軟體系統

#### 筆試甄試說明

Part A 傳統題:共100題,滿分 100分。每題答對得1分,答錯不倒扣。 考試時間為120分鐘

Part B 臨床實物題:共50大題(內含\_子題),滿分 50分。 每大題中僅有1子題者,每答對1子題得1分; 有2子題者,每答對1子題得0.5分。 答錯不倒扣。考試時間為90分鐘

筆試總分 = 【Part A + Part B】 × 2/3 = 實際得分 (此處四捨五入) 實際得分高於 60 分者即為筆試及格,筆試不及格者,不能參加口試。

### 閱讀完畢,點滑鼠2下進入測驗畫面

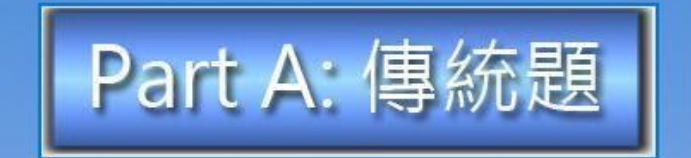

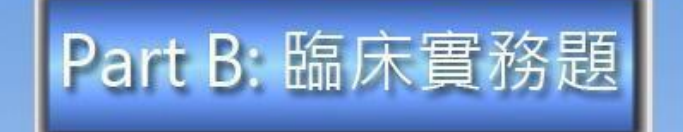

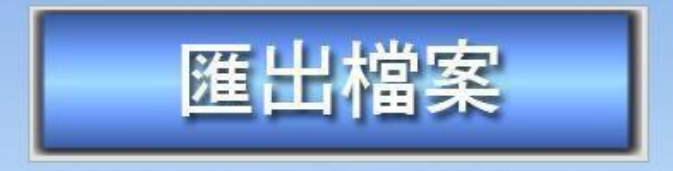

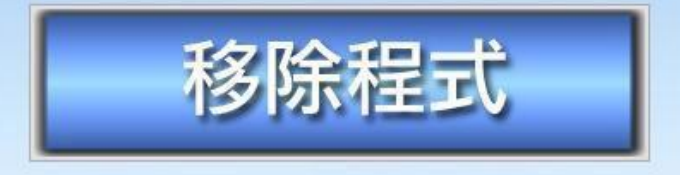

## 點Part A傳統題,開始進行測驗

| Part A:     | 傳統題 |  |
|-------------|-----|--|
| 💀 PartA:傳統題 |     |  |
| 請輸入密碼 確定    | 取消  |  |
| 移除          | 程式  |  |

# 輸入監考官公佈之密碼後・點「確定」

| 「「「」「」「」「」「」「」「」「」「」「」」「」「」」「」「」」「」」「」」 |    | × |
|-----------------------------------------|----|---|
| 請輸入准考證號碼                                |    |   |
| 請輸入身分證號碼                                |    |   |
| 確定                                      | 取消 |   |

接著輸入個人的淮考證與身分證號碼,點「確定」後, 立刻開始進行測驗

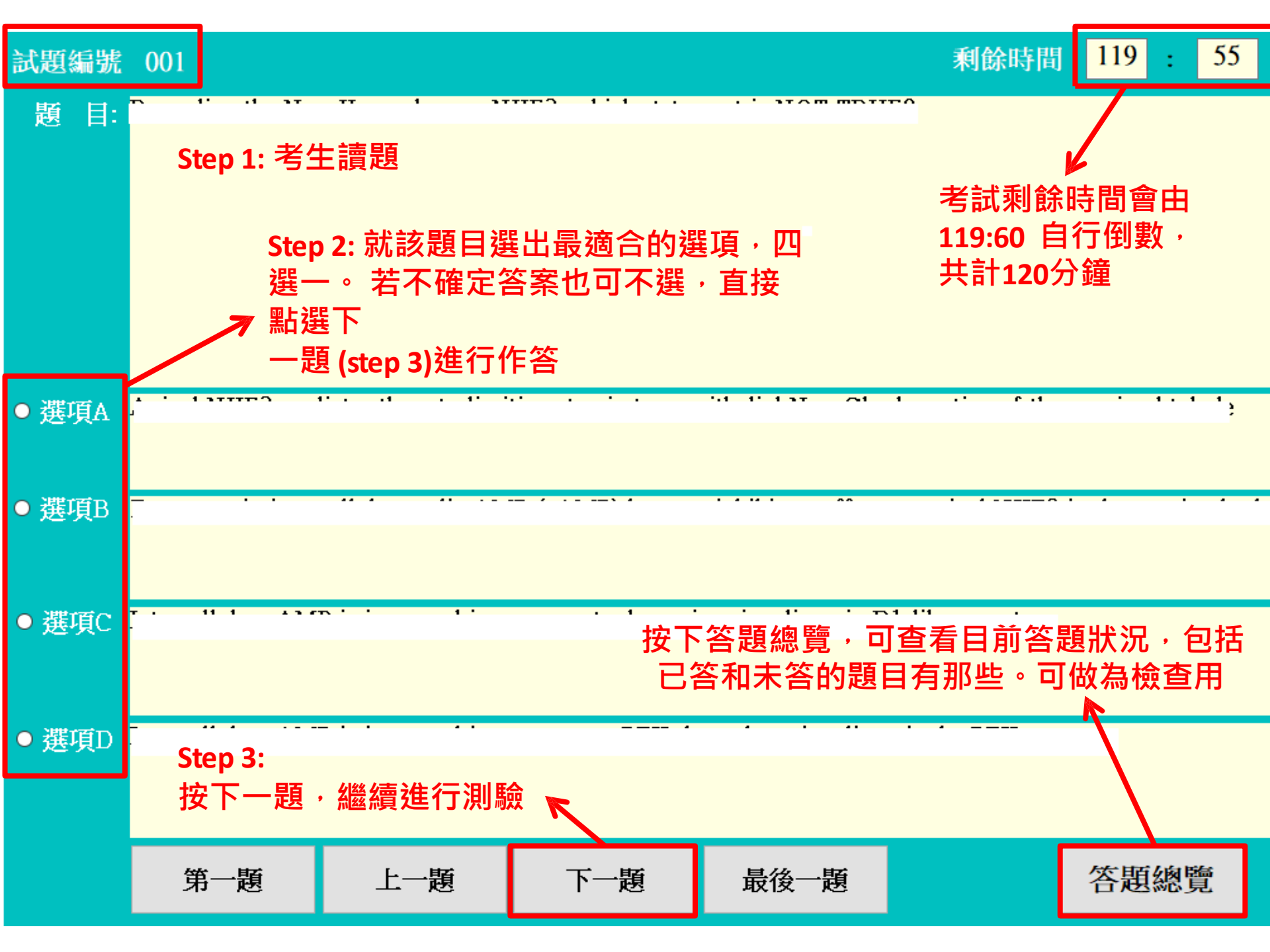

測驗

| 編號  | 答案 | 答案內容                    | 題目                                                                                                    |
|-----|----|-------------------------|----------------------------------------------------------------------------------------------------|
| 076 |    |                         | stard was made in the set of the trade the press and in the strange strange and the set of the                                                                                                    |
| 077 | А  | ACR associates          | 9 the one of contentents regarding access collidar researces of CCC, so theory would shy the Break rejection (AS 22) to prof.                                                                                                    |
| 078 | В  | 1,3,4                   | Registring communipations dates, which of the following offers and same? (If for using the construction of Ar-                                                                                                    |
| 079 |    |                         | Respecting dealers of probability of the low of the interior in its and excedent grait function, where of the following de                                                                                                    |
| 080 | С  | The use of an           | Regarding management of poster uplant rand have deer us, ar when as of the followings in the l                                                                                                    |
| 081 |    |                         | The area in the lakely causing in the packnows.                                                                                                    |
| 082 | A  | Both are miss           | Which one of the following statements about eye asset and etchester information?                                                                                                    |
| 083 | А  | 1,3                     | Which of the following is true? (1)Ly the presences tand no the investion is a site of illusing to the off iter in the second                                                                                                    |
| 084 | В  | and the second second   | The most common of the set of which construct the construction of an                                                                                                    |
| 085 | С  | F di post du la         | Regarding for introduce provides on the definition of these states formation, which is NOT TRUE?                                                                                                    |
| 086 |    |                         | Regarding as a graduate base are to party which is NOT TRUE? 出土体的期日命题示灯合。                                                                                                    |
| 087 | А  | Chronic 60000           |                                                                                                    |
| 088 | С  | s - Sker rectour        | The gold standard for diagnosing generation and the last set is: <b>미住該起上點2下,凹到該</b>                                                                                                    |
| 089 |    |                         | Which syndrome is associated with a contract to the state of the syndrome is associated with a contract to the syndrome is associated with a contract to the syndrome is asyndrome is associated with a contr  |
| 090 | D  | the prevalenc           | Which one of the following statements regarding the statement of the statement of the NOT TRUE?                                                                                                    |
| 091 |    |                         | Which one of the followings may NOT be the attention of a specific using the test set and the set of the set of the set o |
| 092 | А  | Clark Colors            | Which a set is should not be have be with herein set first and                                                                                                    |
| 093 | В  | Mortality rate          | Which one of the following statements regarding disations doubted with the NOT TRUE?                                                                                                    |
| 094 | А  | 1.100                   | The above of the following that we are a state of the second of the following that we are a second second as NC                                                                                                    |
| 095 |    |                         | Which one of the followings about the the State of NOT TRUE?                                                                                                    |
| 096 | С  | In patients dia         | Which one of the following sustainable sectors in a colour, of usate-sustainable sectors (*****) is NOT TRUE?                                                                                                    |
| 097 |    |                         | Which of the following statements about a grad and he for y decision to feel of TRUE?                                                                                                    |
| 098 | В  | Most the low            | Which of the following separate granded in the second of is true?                                                                                                    |
| 099 | В  | Anderson                | In which of the following conditions of a Soft is LEDGE or concerning to T?                                                                                                    |
| 100 | D  | Rand a tery s           | Which statement of the line state of the NOT TRUE?                                                                                                    |
|     |    | in the gamera and the e |                                                                                                    |

#### 操作提示:請用滑鼠左鍵點擊題目2次,可以回到該試題!! 方便作答.

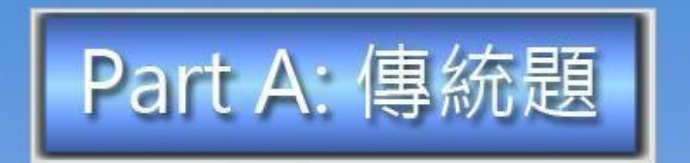

| 🚽 PartB: 臨床實務題 | ₩  | × |
|----------------|----|---|
| 請輸入PartB密碼     |    |   |
| 確定             | 取消 |   |
|                |    |   |
| 移除             | 程式 |   |

### Part B臨床實物題,方法亦同輸入 監考官公佈之密碼後,點「確定」

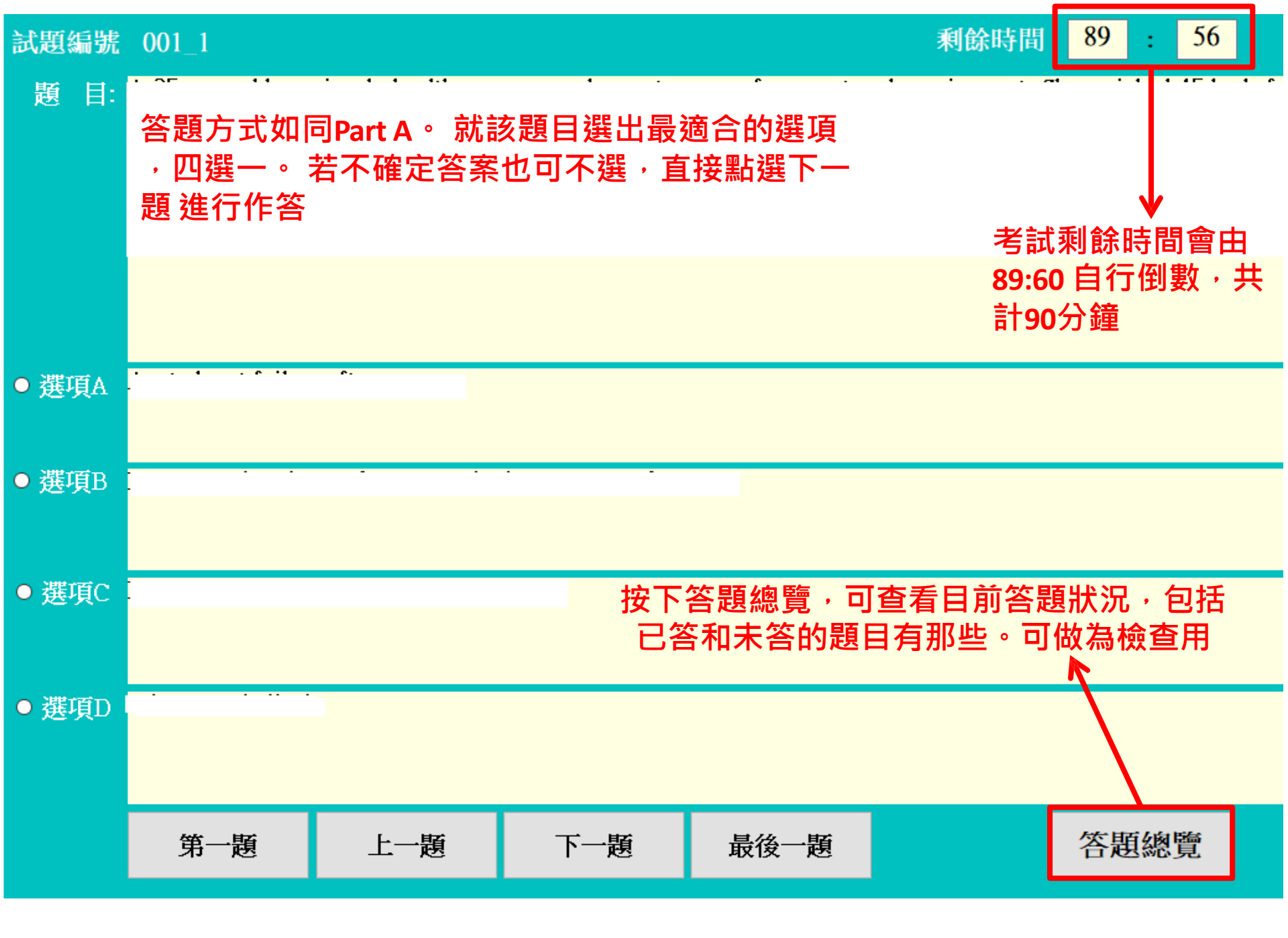

| 試題編號  | 005  |                   |        | 剩餘時間 <b>83</b> | : 3                                                                                                    |                                                                                                    |                  |
|-------|------|-------------------|--------|----------------|----------------------------------------------------------------------------------------------------|----------------------------------------------------------------------------------------------------|------------------|
| 題 目:  |      |                   |        |                | 題目<br>圖表<br>例如」                                                                                                    | ₽若有圖表・可<br>上點2下以放大Ⅰ<br>以下所示                                                                                                    | 「以在<br>圖表。       |
| ● 選項A | 1,2  |                   |        |                |                                                                                                    |                                                                                                    |                  |
| ● 選項B | 1, 3 |                   |        |                |                                                                                                    |                                                                                                    |                  |
| ● 選項C | 1,4  | 🖳 pic             |        |                |                                                                                                    | * – • ×                                                                                                    |                  |
|       | 2.4  |                   | Unit   | Normal range   | ER                                                                                                    | Hospital Day 1                                                                                                    |                  |
| ●選項□  | 2, 4 | Blood             |        |                |                                                                                                    |                                                                                                    |                  |
|       |      | WBC               | /uL    | 5000-10000     | an an an an<br>Sainte an an an an an an an an an an an an an                                                                                                    | an Shariya 17<br>Ali ya sa sa                                                                                                    |                  |
|       | 第一題  | Hemoglobin        | g/dL   | 13.5-18        | 17.3                                                                                                    | $\sum_{i=1}^{n-1} \frac{1}{i} \sum_{i=1}^{n-1} \frac{1}{i} \sum_{i=1}^{n-1} \frac{1}{i$ |                  |
|       |      | Platelet          | /uL    | 150-400K       | $\frac{2}{10} \frac{1}{10} \frac{2}{10} \frac{1}{10} \frac{1}{10} \frac$ | 267k                                                                                                    |                  |
|       |      | BUN               | mg/dL  | 6-20           | 15.8                                                                                                    |                                                                                                    |                  |
|       |      | Creatinine        | mg/dL  | 0.7-1.2        | 1.52                                                                                                    | 2 2 <sup>4</sup><br>0 5 5                                                                                                    |                  |
|       |      | Na                | mmol/L | 136-145        | 141                                                                                                    | en an an<br>Trainn                                                                                                    | 問這周主後,可點         |
|       |      | к                 | mmol/L | 3.5-5.1        | e e e<br>Secon                                                                                                    |                                                                                                    | 风俱鸣众夜,马利         |
|       |      | Cl                | mmol/L | 98-107         | 100                                                                                                    | 105                                                                                                    | <u>必</u> 凹與崩闭回衣, |
|       |      | CK                | U/L    | 26-192         | 5                                                                                                    | 344                                                                                                    | 回到試題進行答題         |
|       |      | pН                |        | 7.35-7.45      | 7.155                                                                                                    | 1273                                                                                                    | 7                |
|       |      | pO2               | mmHg   | 80-100         | 139.1                                                                                                    | 98.2                                                                                                    |                  |
|       |      | pCO2              | mmHg   | 40-50          |                                                                                                    | 40.2                                                                                                    |                  |
|       |      | HCO3 <sup>-</sup> | mmol/l | 22-24          |                                                                                                    |                                                                                                    |                  |
|       |      | Lactic acid       | mmol/l | 0.5-2.2        | 21 - 21 - 21 - 21 - 21 - 21 - 21 - 21 -                                                                                                    | 1.55                                                                                                    |                  |
|       |      |                   |        |                |                                                                                                    | 返回                                                                                                    |                  |